# Patente Punti - Comunicazione Generalità

Dal Menù Principale e andando nella sottovoce 'Comunicazione Generalità' di 'Patente Punti' sarà possibile inserire i dati della patente del contravventore, **in caso di articolo che prevede una decurtazione punti**.

|              |                                            | DEMO                    |                     |                                                                                                    |  |
|--------------|--------------------------------------------|-------------------------|---------------------|----------------------------------------------------------------------------------------------------|--|
| demoCDS Horr | Applicazioni X<br>Q. Ricerca applicazioni: |                         | with the            |                                                                                                    |  |
|              | 30. Polizia Locale                         | 10. Codice della Strada | 50. Patente a Punti |                                                                                                    |  |
|              |                                            |                         |                     | <ol> <li>Comunicazione Generalita</li> <li>Invio Comunicazione a MCTC</li> <li>Scheda Riepilogativa</li> <li>Ricalcolo Termini Punti</li> </ol> |  |
|              |                                            |                         |                     | 50. Comunicazioni da Immagini Multiple                                                                                                    |  |

Dalla panoramica iniziale, come da immagine sottostante, è possibile impostare eventuali filtri di ricerca. Per entrare nell'elenco dei verbali sanzionati da un articolo che prevede la decurtazione dei punti sulla patente del Trasgressore/Contravventore, cliccare sul bottone 'Elenca' presente sulla destra.

| I III I III I III I III I III I III I III I |                             | 0 0 0 0     |
|---------------------------------------------|-----------------------------|-------------|
| demoCDS Home                                | Generalita Contravventore 🗙 |             |
| Generalita Contravventore                   |                             |             |
| Verbale                                     |                             | Q F4-Elenca |
| Targa                                       |                             |             |
| Data Infr.                                  |                             |             |
|                                             |                             |             |

I risultati saranno organizzati in una tabella Sarà possibile filtrare ulteriormente i risultati attraverso i filtri posti sotto l'intestazione - Per aprire il dettaglio di una riga basterà fare doppio click su di essa.

| I 🛞 🛞                | $(\mathbf{i})$ | COMUN            | e demo   |             |                                       |      |       |       |            |                            | 1     |                               |               | Es.<br>Ute        | Contabile <u>2025</u><br>nte: DEMOCDS | ▣ | ٢ | 0      | ( <b>i</b> • 8 |  |
|----------------------|----------------|------------------|----------|-------------|---------------------------------------|------|-------|-------|------------|----------------------------|-------|-------------------------------|---------------|-------------------|---------------------------------------|---|---|--------|----------------|--|
| demoCDS Hon          | ne Gene        | ralita Contravve | entore 🗙 |             |                                       |      |       |       |            |                            |       |                               |               |                   |                                       |   |   |        |                |  |
| Seneralita Contravve | intore         |                  |          |             |                                       |      |       |       |            |                            |       |                               |               |                   |                                       |   |   |        |                |  |
| Elenco               |                |                  | 8 J      |             | · · · · · · · · · · · · · · · · · · · |      | -     |       |            |                            |       |                               |               |                   |                                       |   |   |        |                |  |
| N* Verb.             | Anno 🌢         | Data<br>Invio    | N.Tx     | Stato<br>TX | Nominativo                            | Art. | Comma | Punti | Notifica   | Termini Dati<br>Conducente | Sott. | Data Comunic.<br>Dati Conduc. | Comunicazione | Data<br>Quietanza | Data Comunic.                         |   |   | • F3-/ | ltra Ricerca   |  |
|                      |                |                  |          |             |                                       |      |       |       |            |                            |       |                               |               |                   |                                       |   |   |        |                |  |
| 16                   | 2025           | 02/04/2025       | 0        |             | ANGELONI TANIA                        | 188  | 1 E 4 | 2     | 02/01/2025 | 03/03/2025                 |       |                               |               |                   |                                       |   |   |        |                |  |
| 15                   | 2025           |                  | 0        |             |                                       | 193  | 1 E 2 | 5     |            |                            |       |                               |               |                   |                                       |   |   |        |                |  |
| 14                   | 2025           | 01/04/2025       | 0        |             | MARIO MAZZA                           | 188  | 1 E 4 | 2     | 01/01/2025 | 02/03/2025                 |       | 01/01/2025                    | AVVENUTA      |                   |                                       |   |   |        |                |  |
| 13                   | 2025           |                  | 0        |             |                                       | 193  | 1 E 2 | 5     |            |                            |       |                               |               |                   |                                       |   |   |        |                |  |
| 12                   | 2025           |                  | 0        |             | MARIO MAZZA                           | 188  | 2 E 4 | 2     |            |                            |       | 01/01/2025                    | AVVENUTA      |                   |                                       |   |   | Stamp  |                |  |
| 11                   | 2025           |                  | 0        |             |                                       | 193  | 1 E 2 | 5     |            |                            |       |                               |               |                   |                                       |   |   |        |                |  |
| 10                   | 2025           |                  | 0        |             |                                       | 193  | 1 E 2 | 5     |            |                            |       |                               |               |                   |                                       |   |   |        |                |  |
|                      |                |                  |          |             |                                       |      |       |       |            |                            |       |                               |               |                   |                                       |   |   |        |                |  |

La scheda che si presenterà a video (Figura sotto) conterrà un breve riepilogo del verbale. Inserire la

data della comunicazione dei dati della patente nell'apposito campo di input. Nel caso la comunicazione sia stata sottoscritta, spuntare il box Sottoscritto di fianco alla data. Scrivere infine i dati del documento di guida negli spazi sottostanti (completi di tipo di documento, numero, categoria, data di rilascio ed il nome dell'ente che ha rilasciato il documento).

Per salvare eventuali interventi, fare click sul bottone 'Registra', presente sull'elenco di comandi a destra dello schermo.

| <ul> <li>𝔅</li> <li>𝔅</li> <li< th=""><th></th><th></th></li<></ul> |                                                                                                    |                  |
|----------------------------------------------------------------------------------------------------|----------------------------------------------------------------------------------------------------|------------------|
| demoCDS Home Generalita Contravventore 🗙                                                                                                    |                                                                                                    |                  |
| Generalita Contravventore                                                                                                    |                                                                                                    |                  |
| Verbale N° 14 2025 C Preavviso - Verbale - Contestazion                                                                                                    | NOTIFICATO                                                                                                    |                  |
| Infr. 01/01/2025 Ora 12:00 Luggo CORSO MATTEOTTI                                                                                                    | Preav. 0 Cont. 0                                                                                                | F3-Altra Ricerca |
| Vigile/i VINCI SGRASSI Agente di P.L. Veicolo AU                                                                                                    | TO Targa A22222                                                                                                 | F9-Torna Elenco  |
|                                                                                                    | Presidente de la companya de la companya de la companya de la companya de la companya de la companya de la comp | Mailana          |
| Tipo 1 MARIO VERDI                                                                                                    | Tipo 2 GIULIA VERDI                                                                                             | Val a >>         |
| Nato a ANCONA AN il 22/12/1998 5 M                                                                                                    | Nato a MONTEGRANARO il 22/04/1982 S.                                                                            |                  |
| Resid MONTEGRANARO                                                                                                    | Resid MONTEGRANARO                                                                                              | Registra         |
| Cap 63812 Prov FM Naz                                                                                                    | Cap 63812 Prov FM Naz I                                                                                         |                  |
| Via/n° VIA COMO                                                                                                    | Via/n° VIA COMO                                                                                                 | Storno           |
| C. Fisc. VRDMRA98T22A271M                                                                                                    | C.Fisc.                                                                                                    |                  |
| Notif. 5 01/01/2025 Esigibilita 02/03/2025 Conc. N                                                                                                    | Data Stampa                                                                                                    | Vuota Punti      |
| Nominativo di Assessazione Dunti                                                                                                    |                                                                                                    | Stampa           |
| THE REPORT OF THE REPORT OF THE                                                                                                    | erm. Pres. Doc. Term. x MCTC Invio MCTC Stato Invio                                                             |                  |
| Data Comun. 01/01/2025 AVVENUTA Sottoscritto                                                                                                    | 02/03/2025 01/04/2025                                                                                           |                  |
| Nominativo MARIO VERDI                                                                                                    | dem o medesimo se corrisponde al nome del Proprietario                                                          | •                |
| Cognome VERDI Nome MARI                                                                                                    | 0                                                                                                    |                  |
| Nato a ANCONA                                                                                                    | Indirizzo VIA COMO                                                                                              |                  |
| Prov. AN Naz Q Inserire solo se estero                                                                                                    | Comune MONTEGRANARO                                                                                             |                  |
| Data 22/12/1998                                                                                                    | Cap 63812 Prov FM Naz Q                                                                                         |                  |
| Codice Fis. VRDMRA98122A2/1M                                                                                                    |                                                                                                    |                  |
| Documento                                                                                                    | Cat 📄 Ril 📄 🔛 Da 🦳 🔍 🔍                                                                                          |                  |
| Note                                                                                                    |                                                                                                    |                  |
| Scatola Busta File                                                                                                    | Q <b>X</b>                                                                                                    |                  |
| Ipotesi MCTC Punti Totale Punti                                                                                                    | 2 BLOCCA R chiesta generalita punti                                                                             |                  |
| Articolo 🗘 Comma Punti Ipotesi Violazione MCTO                                                                                                    |                                                                                                    |                  |
| 188 1 E 4 2 188 4 1N Q                                                                                                    |                                                                                                    |                  |
|                                                                                                    | BLOCCA 126 bis                                                                                                  |                  |
|                                                                                                    |                                                                                                    |                  |
|                                                                                                    | RI OCCA Invio Punti                                                                                             |                  |
| Visua izzab                                                                                                    | 1 1 dr                                                                                                    |                  |
|                                                                                                    |                                                                                                    |                  |
| Suttoscrizione della Comunicazione                                                                                                    |                                                                                                    |                  |
| SOTTOSCRITTA                                                                                                    |                                                                                                    |                  |
|                                                                                                    |                                                                                                    |                  |
|                                                                                                    |                                                                                                    |                  |
|                                                                                                    |                                                                                                    |                  |

Per agevolare l'inserimento di dati e Se il contravventore corrisponde al proprietario, sarà possibile riportare i dati inseriti del proprietario al contravventore scrivendo IDEM all'interno del campo compilabile del nominativo.

## **DOMANDE FREQUENTI**

### Come raddoppiare i punti in caso di NEOPATENTATO?

La procedura per il raddoppio dei punti da decurtare nel caso il contravventore sia neopatentato è la seguente: Andando nella 'Comunicazioni Generalità' del verbale (da dentro la scheda del verbale Vai a» Dati Comunicazione Punti), durante o dopo l'inserimento della Data Rilascio della patente (campo

evidenziato nell'immagine sottostante) e facendo INVIO con la tastiera apparirà la schermata di comando sottostante e se confermiamo l'intervento con 'Conferma' verranno raddoppiati i punti. (NOTA: salvare <u>sempre</u> l'intervento con 'Registra'!)

| Home                                                       | Inserimento Verbale 🛛 🗙                | Generalita Cont     | ravventore 🕷                                                                   |                                                                                                    |  |  |  |  |
|------------------------------------------------------------|----------------------------------------|---------------------|--------------------------------------------------------------------------------|----------------------------------------------------------------------------------------------------|--|--|--|--|
| C. Fisc. I<br>Notif. S                                     | e<br>25/01/2025 Esigib                 | ilita 26/03/2025    | Conc. S P/                                                                     | C.Fisc. C.Fisc. Data 24/01/2025 Stampa 14/01/2025                                                                                                    |  |  |  |  |
| Nominativo di Asseg<br>Data Comun.<br>Nominativo<br>Comome | 25/01/2025 AVVEN<br>NOMINATIVOCOMPLETO | IUTA                | Sottoscritto                                                                   | Term. Pres. Doc. Term. x MCTC Invio MCTC Stato Invio<br>26/03/2025 23/02/2025 18/02/2025 0000<br>idem o medesimo se corrisponde al nome del Proprietario |  |  |  |  |
| Nato a<br>Prov.<br>Data<br>Codice Fis.                     | LIVORNO<br>LI Naz<br>11/12/2004        | C Inserire<br>Sesso | Indirizzo VIA ALESSANDRO LOTTI 8 -6<br>Comune LIVORNO<br>Cap 57124 Prov LI Naz |                                                                                                    |  |  |  |  |
| Documento<br>Note<br>Scatola                               | PATENTE Busi                           | N° I                |                                                                                | Cat A1B RI 28/06/2023 Da PREFETTO DI   U.C.O.   M.C.T.C. Q Attenzione                                                                                    |  |  |  |  |
| lpotesi MCTC                                               | -                                      |                     | Punti Total                                                                    | RILASCIO PATENTE INFERIORE AD ANNI 3: CONFERMI IL RADDOPPIO DEI PUNTI?                                                                                   |  |  |  |  |
| Articolo 🕈                                                 | 9                                      | 6                   | 142 9 1N                                                                       | F5-Conferma F8-Annulla                                                                                                    |  |  |  |  |
|                                                            |                                        |                     | visu                                                                           | BLOCCA Invo Punti<br>ualizzati 1 - 1 di 1                                                                                                    |  |  |  |  |

### Come bloccare un verbale per l'invio dei punti?

Andare nella sezione 'Comunicazioni Generalità' del verbale da bloccare per la decurtazione dei punti sulla patente ed interagire con il comando "Blocca Invio Punti", confermare la scelta e poi selezionare il comando rosso 'Registra' presente sulla destra per salvare l'intervento.

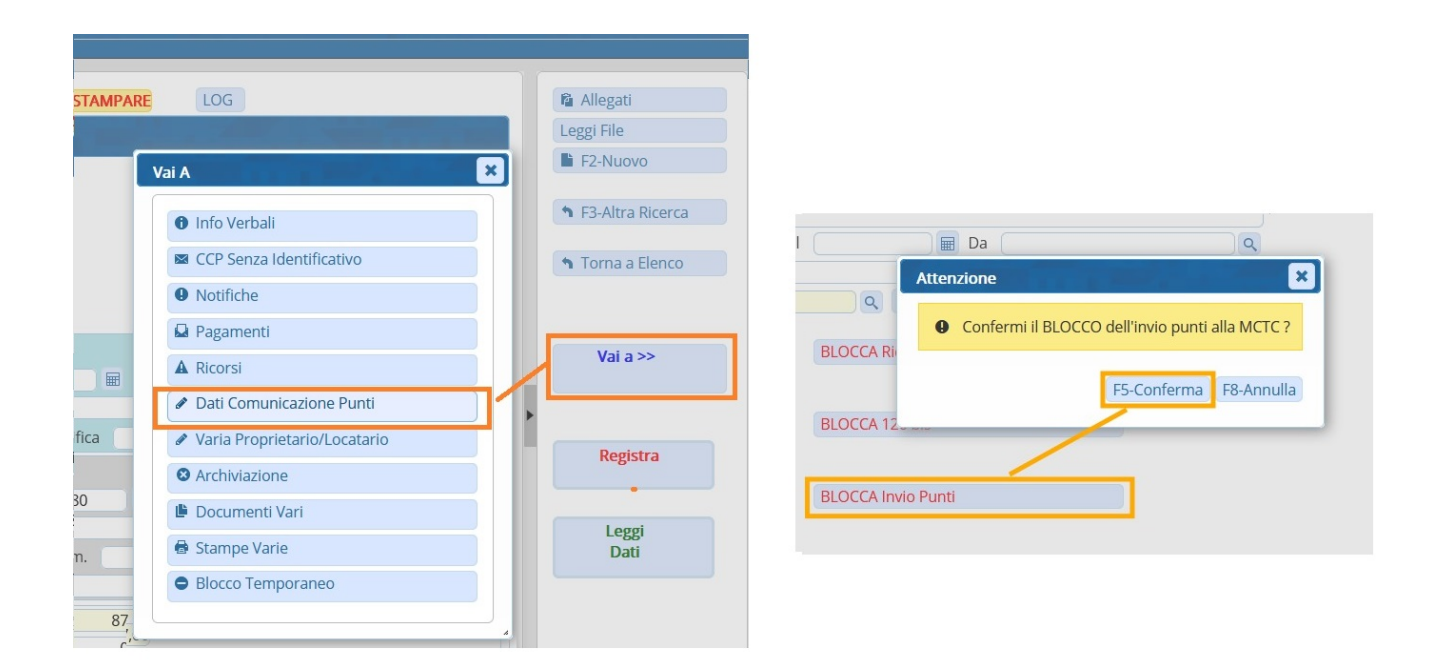

### Come sbloccare un verbale per l'invio dei punti?

Andare nella sezione 'Comunicazioni Generalità' del verbale da sbloccare per poterlo far uscire nell'elenco in fase di selezione dei verbali da mandare alla MOtorizzazione per la decurtazione dei punti sulla patente. Poi interagire con il comando "Sblocca Invio Punti", confermare la scelta e poi selezionare il comando rosso 'Registra' presente sulla destra per salvare l'intervento.

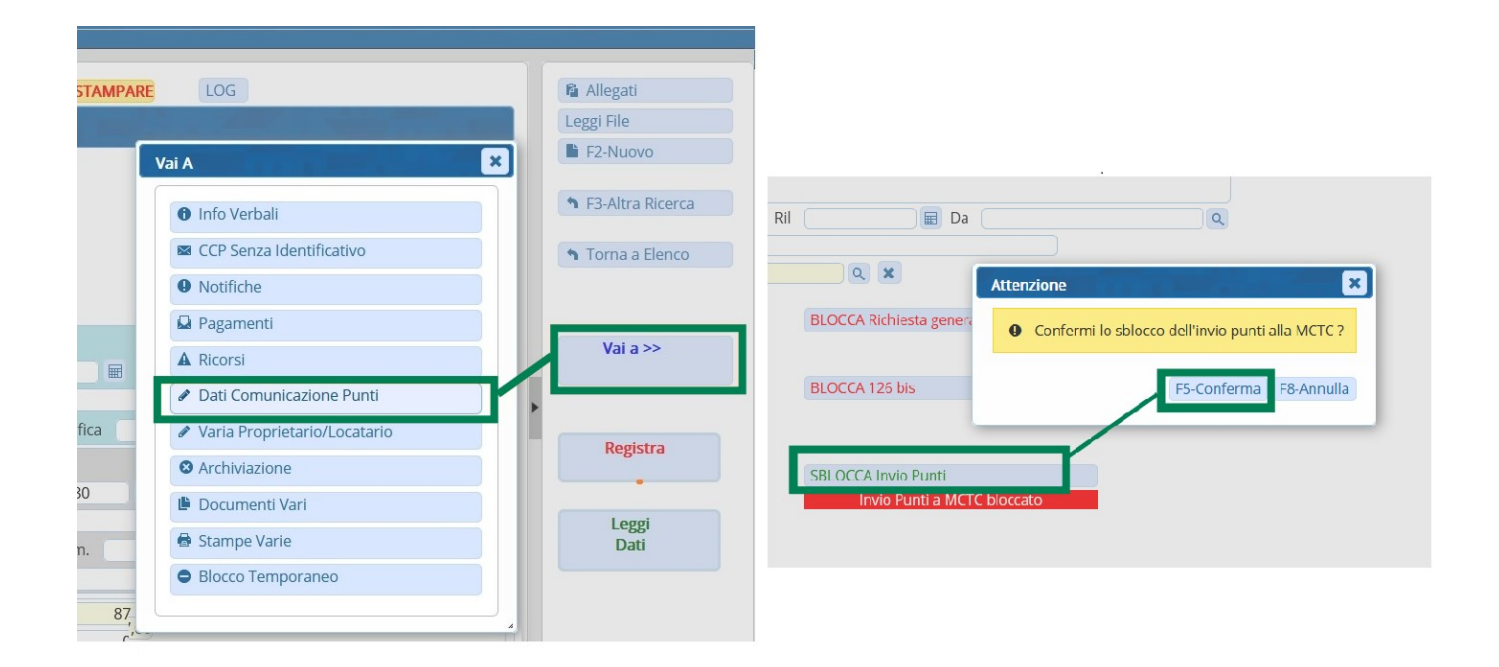

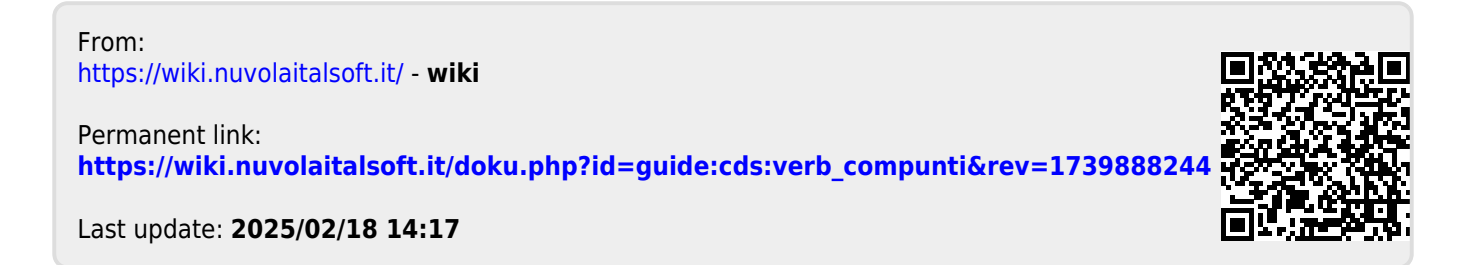